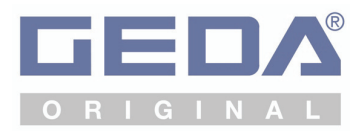

## **Operating Manual**

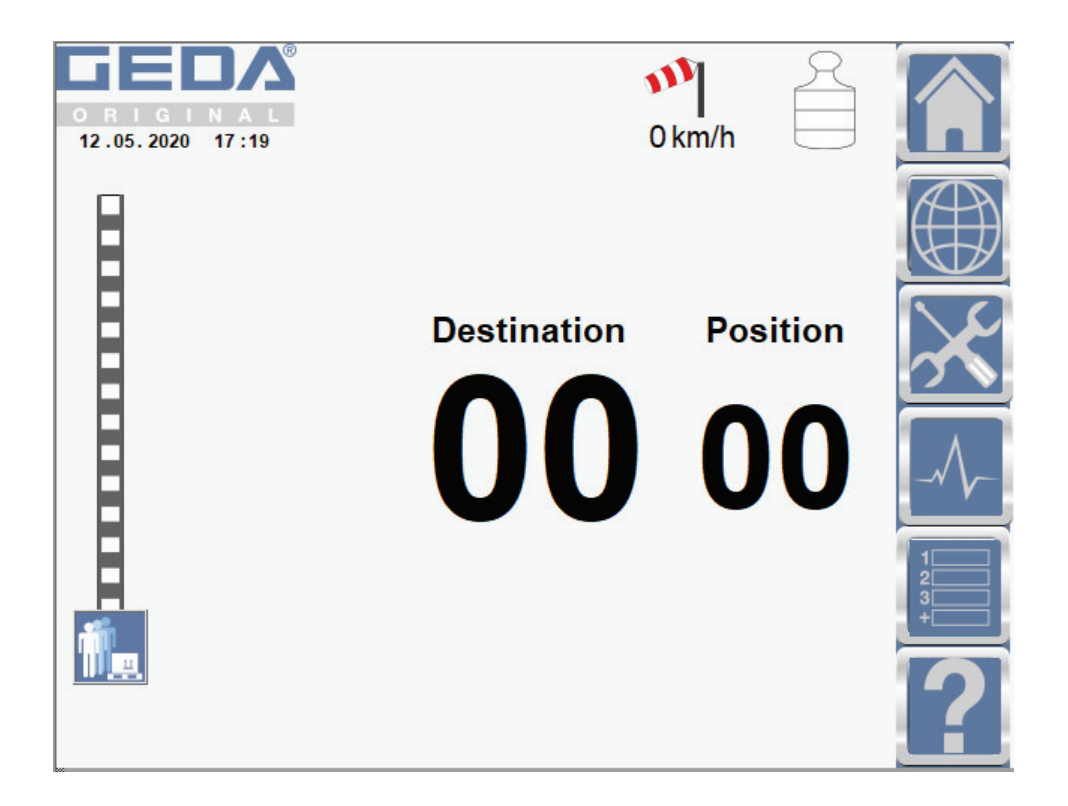

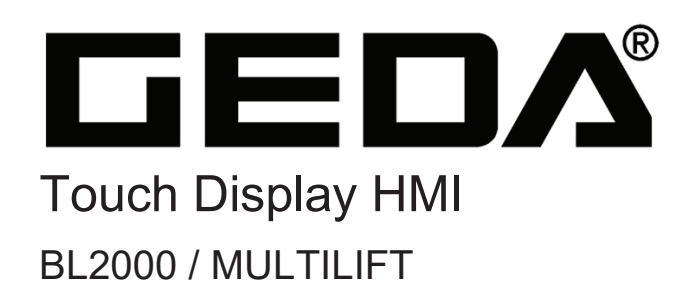

**Original Operating Manual** 

## Table of contents

| 1   | General information                                         | 5  |
|-----|-------------------------------------------------------------|----|
| 1.1 | Information on the operating manual                         | 5  |
| 1.2 | Identification data                                         | 6  |
| 1.3 | Information about the author and industrial property rights | 6  |
| 2   | Description and operation                                   | 7  |
| 2.1 | Status messages                                             | 9  |
| 2.2 | HOME symbol                                                 | 11 |
| 2.3 | Language selection                                          | 11 |
| 2.4 | Operating data/car heating (option)                         | 12 |
| 2.5 | Current code list                                           | 13 |
| 2.6 | Landing level details                                       | 14 |
| 2.7 | Programming help section                                    | 15 |
| 2.8 | "Liftboy" operating mode (Premium package option)           | 16 |
| 3   | CODE table                                                  | 19 |

## Table of figures

| Fig. 1: Touch display (HMI) car 1                             | 7  |
|---------------------------------------------------------------|----|
| Fig. 2: Touch display (HMI) car 2                             | 8  |
| Fig. 3: Touch display (HMI) ground station                    | 8  |
| Fig. 4: Touch display – warning                               | 9  |
| Fig. 5: Touch display – malfunction                           | 9  |
| Fig. 6: CODE display (yellow)                                 | 10 |
| Fig. 7: CODE display (red)                                    | 10 |
| Fig. 8: HOME symbol "A"                                       | 11 |
| Fig. 9: Language selection symbol "B"                         | 11 |
| Fig. 10: Language selection                                   | 11 |
| Fig. 11: Operating data symbol "C"                            | 12 |
| Fig. 12: Operating data                                       | 12 |
| Fig. 13: Code list symbol "D"                                 | 13 |
| Fig. 14: Current CODE list                                    | 13 |
| Fig. 15: Landing level details symbol "E"                     | 14 |
| Fig. 16: Landing level details for landing level 0 - 9        | 14 |
| Fig. 17: Help symbol "F"                                      | 15 |
| Fig. 18: Help topics                                          | 15 |
| Fig. 19: Display of landing level calls                       | 16 |
| Fig. 20: Selecting a driving command                          | 16 |
| Fig. 21: Executing a driving command                          | 17 |
| Fig. 22: Display after the driving command has been processed | 17 |
| Fig. 23: Deleting a driving command                           | 17 |

## 1 General information

## 1.1 Information on the operating manual

This operating manual supplements the operating manual for the hoist. It describes operation of the touch display.

You will come across a series of illustrations and symbols while reading this manual. These are intended to help you navigate and understand this manual. The different meanings are explained below.

| Text format      | Meaning                                                              |  |  |
|------------------|----------------------------------------------------------------------|--|--|
| Bold type        | Emphasises particularly important words/sections                     |  |  |
| • List           | Identifies lists level 1                                             |  |  |
| – List           | Identifies lists level 2                                             |  |  |
| (brackets)       | Item numbers                                                         |  |  |
| Task instruction | Task instructions for personnel. Always given in chronological order |  |  |

#### Images

The illustrations used refer to a specific machine type. They may only constitute a schematic representation of other machine types. The fundamental function and operation are not affected by this.

### 1.2 Identification data

The touch display described in this manual is used in various different GEDA hoists.

Depending on the type of hoist or the design of the hoist, the display or the description of functions may vary.

Documentation version: 2021-07

# 1.3 Information about the author and industrial property rights

All documents are protected within the terms of the copyright law. Dissemination and reproduction of documents (including parts thereof), as well as reuse or disclosure of their contents, are prohibited unless expressly permitted in writing.

The copyright and conditions of use of any software/user documentation from other manufacturers that may be included within the scope of delivery must be observed.

Violations are an offence and incur an obligation to pay compensation. All rights to exercise industrial property rights are reserved by GEDA.

## 2 Description and operation

The touch display indicates the position of the car and the direction of travel.

In addition, it is also used for quick and easy identification of the switching statuses for the limit switches and the status of the system.

The text elements in the figures is shown in English. All text elements are displayed on the touch panel in the selected language.

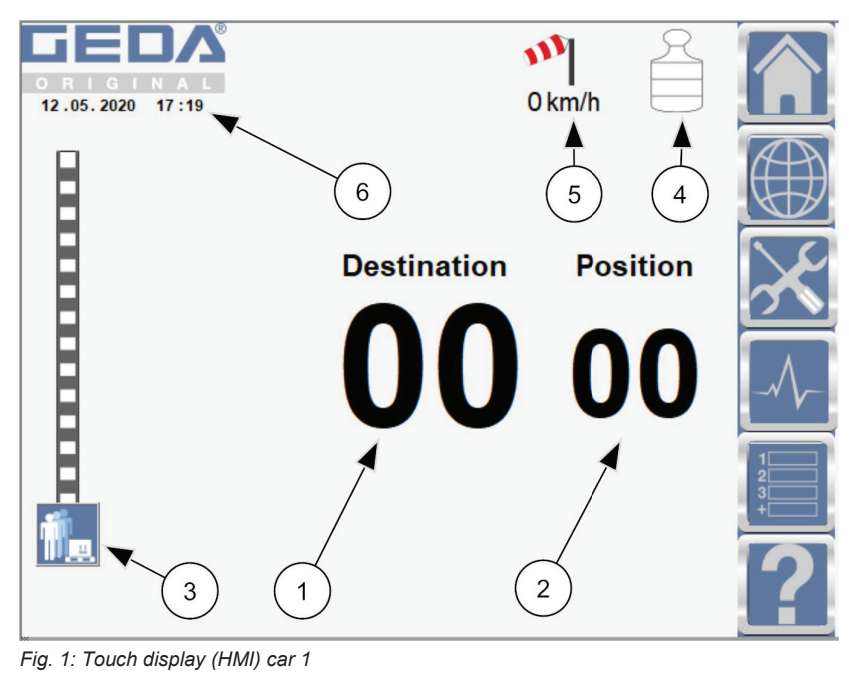

- 1 Destination 4 Load indicator
- 2 Current car position 5 Wind force (optional)
- 3 Current position of car on mast 6 Date/time display

After entering the destination (selection of landing level),

- the active travel command is indicated by the flashing grey arrow frame
- the destination (1) is displayed immediately
- the bar indicator (3) moves towards the selected landing level
- the travel direction arrow lights up, pointing towards the destination

The current position (2) of the car is indicated during the journey.

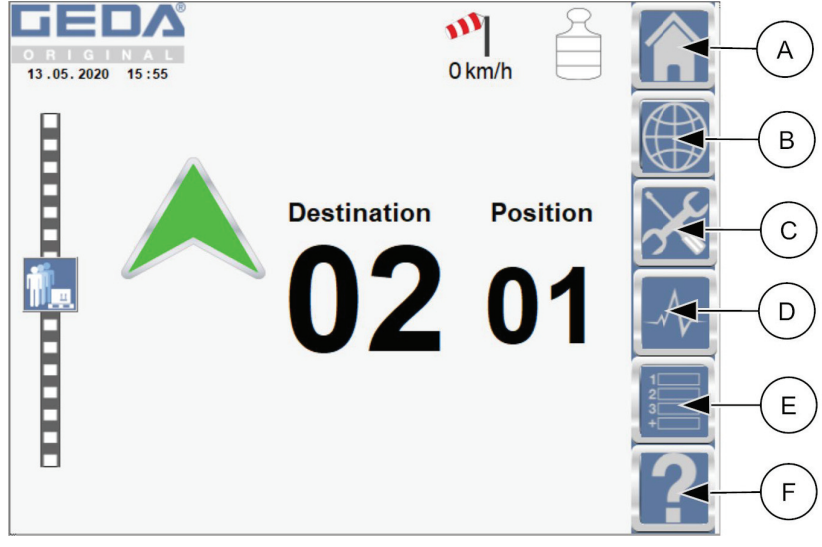

Fig. 2: Touch display (HMI) car 2

AHOMEDCurrent code listBLanguage selectionELanding level detailsCOperating dataFHelp

#### Touch display at the ground station (option)

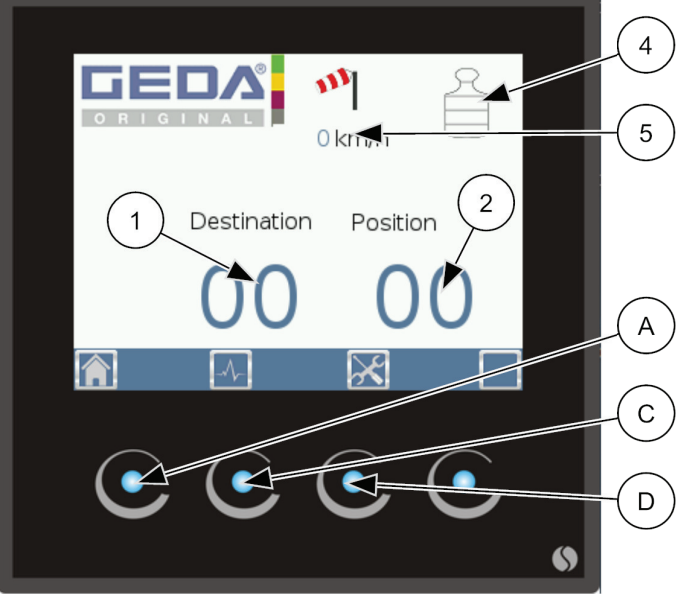

Fig. 3: Touch display (HMI) ground station

| 1 | Destination |
|---|-------------|
|   |             |

- 2 Current car position
- 3 Load indicator
- 4 Wind force (option)
- A HOME
- C Current code list
- D Maintenance

#### 2.1 Status messages

Code messages with a yellow background indicate service or maintenance information.

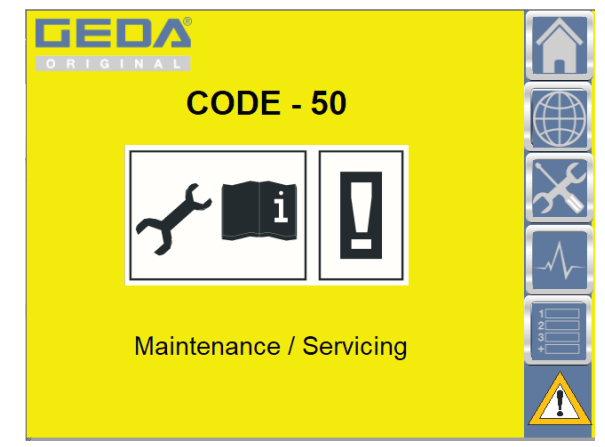

Fig. 4: Touch display – warning

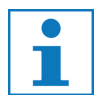

Only the possible status messages and CODE numbers which are relevant for your machine are displayed!

Code messages with a red background indicate information about a malfunction.

#### The machine/hoist is not ready for operation!

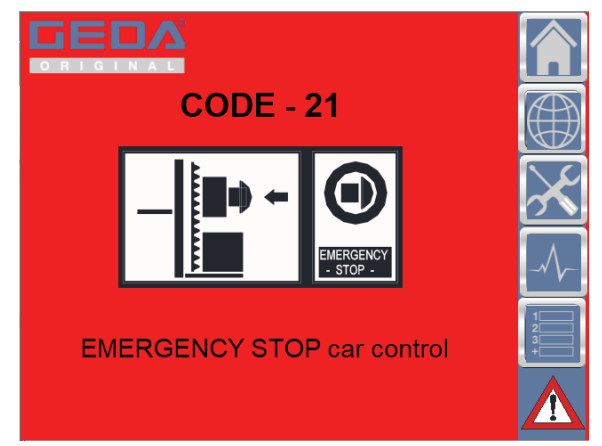

Fig. 5: Touch display – malfunction

#### Actions for CODE display:

- > Identify the **CODE** displayed and change/rectify the status.
- > Wait until the control is automatically enabled.

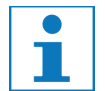

# Tap on the HOME symbol to change the touch display to show the operating display.

The CODE number remains displayed in colour.

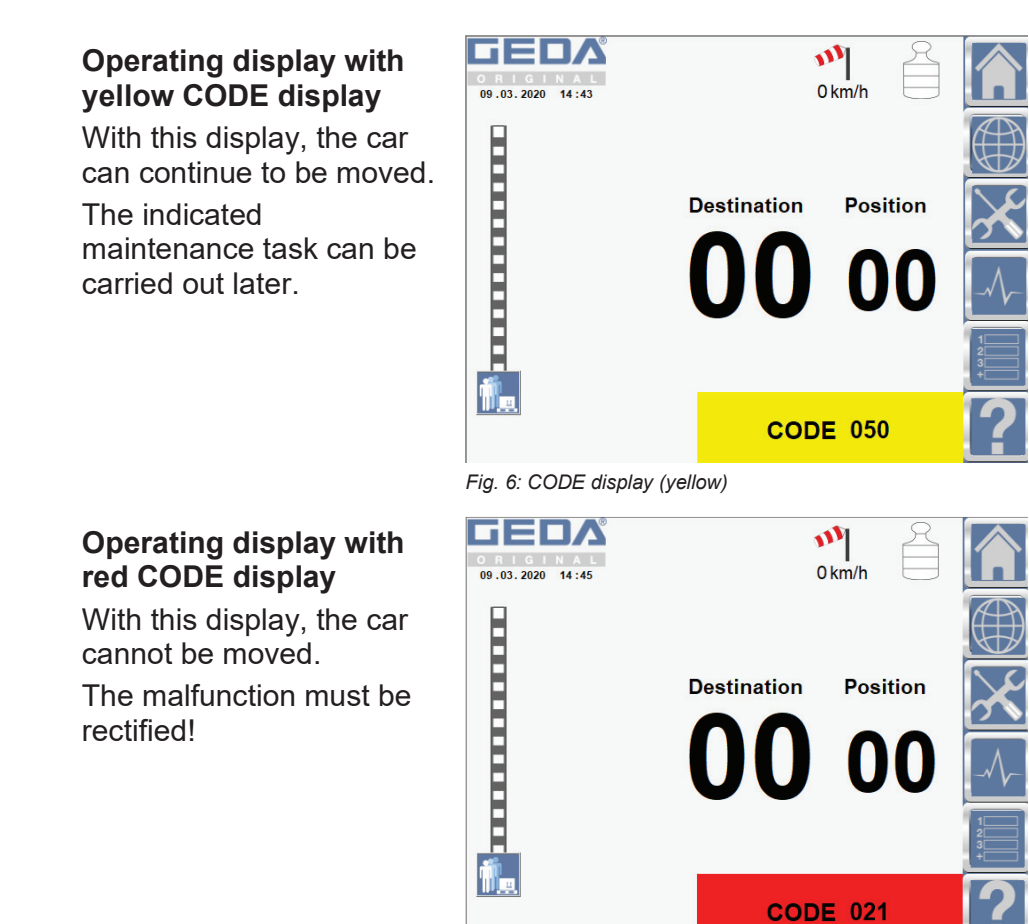

Fig. 7: CODE display (red)

#### Change to the detail view

- > Tap the coloured CODE number.
  - ✓ The touch display changes to the detailed CODE display.

## 2.2 HOME symbol

Tap the HOME symbol (A) to return to the start screen from any view.

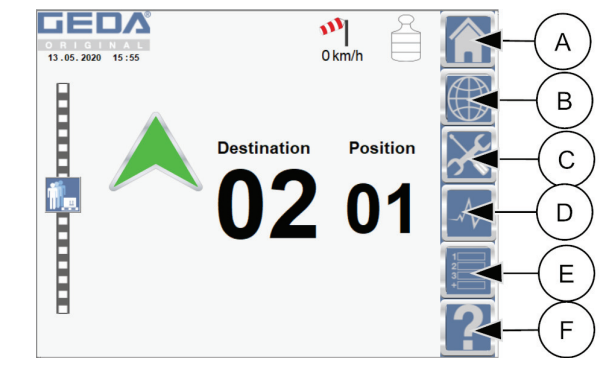

Fig. 8: HOME symbol "A"

## 2.3 Language selection

Setting the menu language

> Tap the symbol for language selection (B).

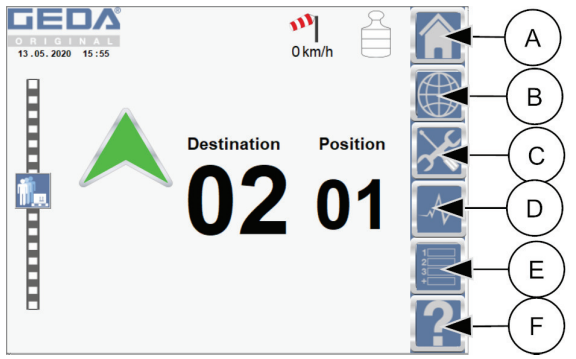

Fig. 9: Language selection symbol "B"

- Tap on the flag for the required country (language).
  - ✓ This changes the touch display to the desired language.

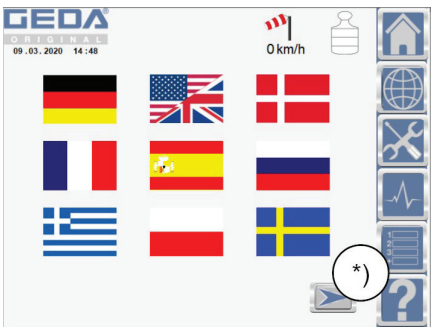

Fig. 10: Language selection

\*) more pages available (browse)

## 2.4 Operating data/car heating (option)

Display of operating data and options (e.g.) switching on the car heating.

> Tap the operating data symbol (C).

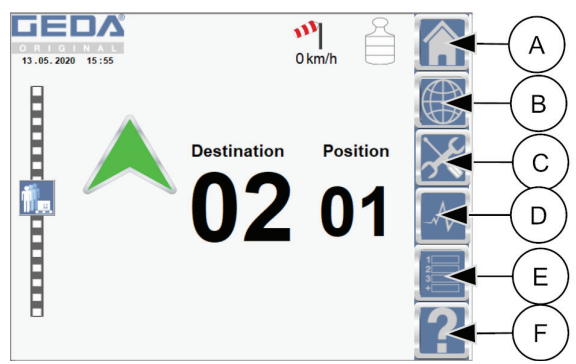

Fig. 11: Operating data symbol "C"

 The operating hours, hours of travel and options are displayed.

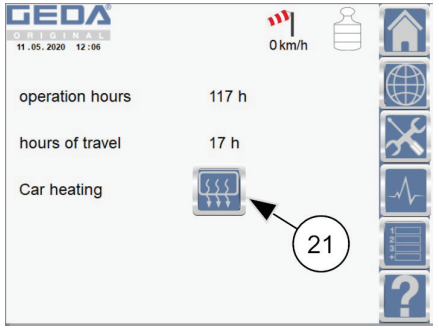

Fig. 12: Operating data

#### Example: Switch car heating on/off

- $\succ$  Tap the car heating symbol (21).
  - ✓ The car heating is switched on or off.

## 2.5 Current code list

Display of the current code list

> Tap the symbol (D).

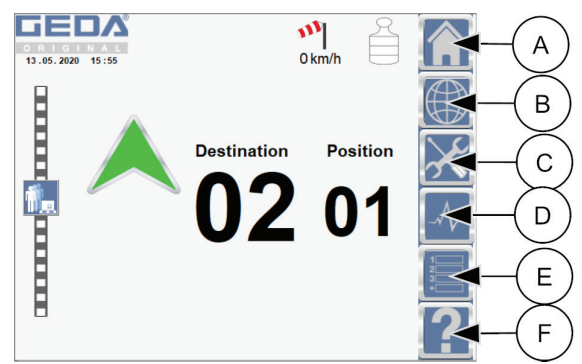

Fig. 13: Code list symbol "D"

✓ Only the currently pending codes are displayed.

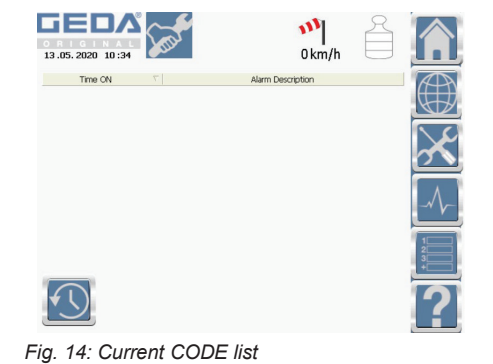

BL174 GB 2021-07

## 2.6 Landing level details

> Tap the landing level details symbol (E).

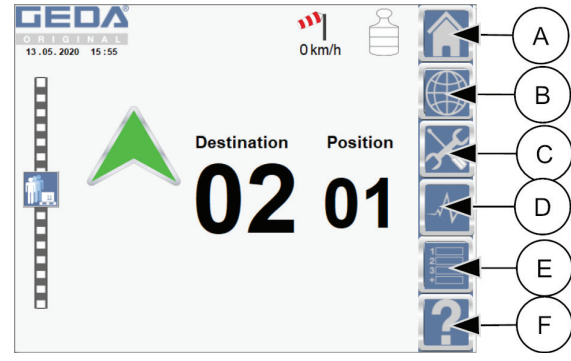

Fig. 15: Landing level details symbol "E"

 The information for the first
9 landing levels (if available) is displayed.

| GE                                  | Dß           | D      | oor open                  |       |        |       |                              |
|-------------------------------------|--------------|--------|---------------------------|-------|--------|-------|------------------------------|
| 0 R I G I N A L<br>29.04.2021 15:44 |              |        | Landing level call button |       |        |       |                              |
| Landing lev                         | rel Position | Offset | Door release              | Landi | ng lev | el ID |                              |
| 0                                   | -50 mm       | 0 mm   | AB                        | 101   | 0      | 0     |                              |
| 1                                   | 934 mm       | 0 mm   | AB                        | 0     | 0      | 0     |                              |
| 2                                   | 1948 mm      | 0 mm   | AB                        | 0     | 0      | 0     |                              |
| 3                                   | 2990 mm      | 0 mm   | AB                        | 0     | 0      | 0     | $\sim$                       |
| 4                                   | 4022 mm      | 0 mm   | AB                        | 0     | 0      | 0     |                              |
| 5                                   | 4999 mm      | 0 mm   | AB                        | 0     | 0      | 0     |                              |
| 6                                   | 6098 mm      | 0 mm   | AB                        | 0     | 0      | 0     |                              |
| 7                                   | 7199 mm      | 0 mm   | AB                        | 0     | 0      | 0     |                              |
| 8                                   | 8112 mm      | 0 mm   | AB                        | 0     | 0      | 0     | Ĵ.                           |
| 9                                   | 9017 mm      | 0 mm   | AB                        | 0     | 0      | 0     | $\langle \mathbf{n} \rangle$ |
|                                     |              | Posi   | tion -10 mm               |       |        |       | (*)                          |

Fig. 16: Landing level details for landing level 0 - 9

\*) more pages available (browse)

## 2.7 Programming help section

> Tap the help symbol (F).

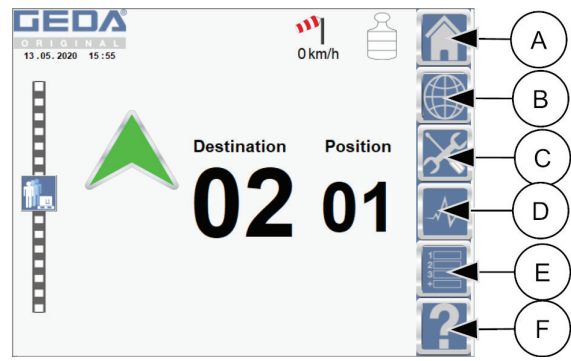

Fig. 17: Help symbol "F"

- → A menu overview for which "Help" is available is displayed.
- Tap the field for which you need help.
  - ✓ Programming of the landing levels is described in the assembly manual ML050.

| 0 R I G I N A L<br>04.05.2020 11:50 | Help<br>Teaching          |         |
|-------------------------------------|---------------------------|---------|
|                                     | Legende                   |         |
|                                     | Teaching                  | $\succ$ |
|                                     | Teach basic               |         |
|                                     | Teach landing level doors |         |
|                                     | Delete landing levels     | 23+     |
|                                     | Teach expert              | ≥?      |

Fig. 18: Help topics

#### 2.8

### "Liftboy" operating mode (Premium package option)

"Liftboy" operating mode is an extension of the automatic operating mode (G-SACB).

All landing level calls from the landing levels are not processed, but are only shown to the hoist supervisor (Liftboy) in the car on the touch display.

The hoist supervisor determines the order in which the calls are processed.

#### Display of landing level calls in the car

Up to 10 landing level calls (1) can be displayed on the touch display.

The driving commands are recorded in the order in which they were received. Landing level calls remain stored until they are executed or deleted.

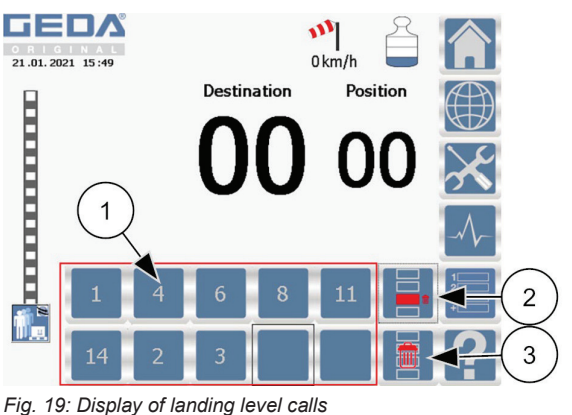

2 Delete a landing level call

3 Delete all landing level calls

#### Display of landing level calls at the landing levels

A landing level call button lights up when the landing level call button at a landing level was pressed and the call accepted.

The landing level call button flashes if there are already 10 landing level calls and no more landing level calls can be accepted.

#### Selecting and executing a driving command

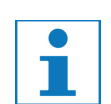

Only one driving command can be selected and processed at a time.

- Select the driving command to be executed.
  - → The selected driving command in the list is highlighted in blue.

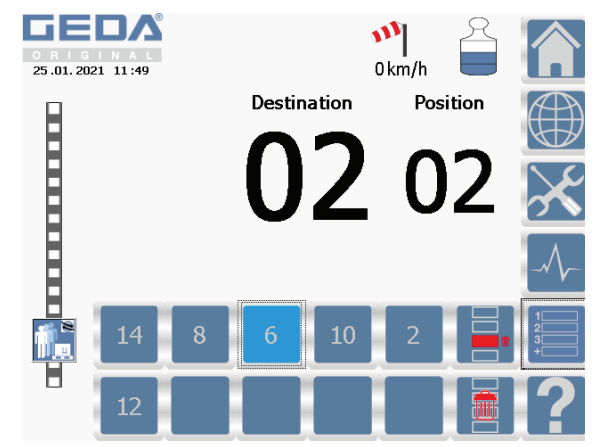

Fig. 20: Selecting a driving command

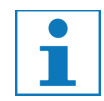

When operating only via the keypad or rotary/push button, the blue highlighting is omitted.

The selected driving command is shown as a destination number on the touch display.

- Launch the driving command by pressing the button on the keypad or by pressing the rotary/push button.
  - → The selected driving command in the list is now highlighted in green.

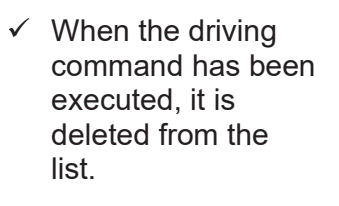

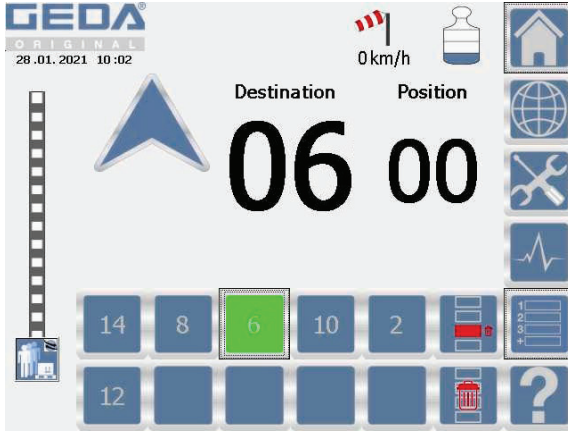

Fig. 21: Executing a driving command

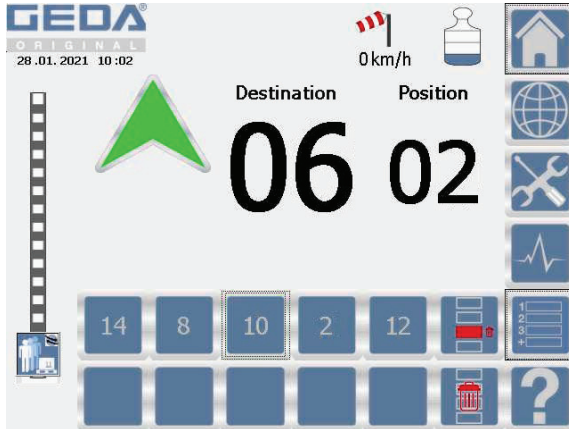

Fig. 22: Display after the driving command has been processed

#### Deleting a driving command

- Press the button (2) to activate deletion of a driving command.
- Select the driving command to be deleted.
  - → The selected driving command in the list is highlighted in red.

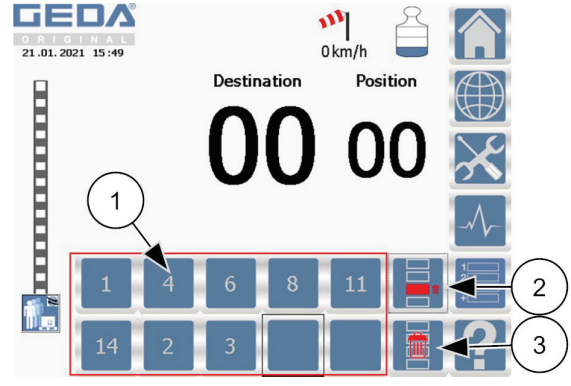

Fig. 23: Deleting a driving command

### Deleting multiple driving commands

- > Press the button (3) to activate deletion of all driving commands.
- Confirm the displayed confirmation prompt with "yes" if you wish to delete all driving commands.
  - ✓ The list of driving commands is deleted.

| Display | Explanation                                                                                                    | Remedial action                                                                                                    |  |  |
|---------|----------------------------------------------------------------------------------------------------|----------------------------------------------------------------------------------------------------|--|--|
| CODE 02 | Malfunction or defective cable to the ground station                                                                                                    | Check connector                                                                                                    |  |  |
| Display | Explanation                                                                                                    | Remedial action                                                                                                    |  |  |
| CODE 03 | Door "A" open                                                                                                    | Close door on A-side                                                                                                    |  |  |
| CODE 04 | Door "B" open                                                                                                    | Close door / barrier on B-side                                                                                                    |  |  |
| CODE 05 | Door "C" open                                                                                                    | Close door / barrier on C-side                                                                                                    |  |  |
| CODE 06 | Door "D" / "E" open                                                                                                    | Close door / barrier on D-side                                                                                                    |  |  |
| CODE 07 | Base enclosure door open                                                                                                    | Close the door / barrier of the enclosure                                                                                            |  |  |
| CODE 08 | Collective message<br>EMERGENCY STOP line of the<br>ground station is interrupted.<br>(EMERGENCY STOP ground<br>station, landing level safety gate<br>control or dummy plug) | Unlock the EMERGENCY STOP<br>button that has been pressed<br>Close the landing level safety gate<br>or insert the dummy plug         |  |  |
| CODE 09 | EMERGENCY LIMIT                                                                                                    | Move the car free of the<br>EMERGENCY LIMIT limit switch.<br>(Refer to Chapter "Rectify<br>malfunctions" in the operating<br>manual) |  |  |
| CODE 10 | EMERGENCY LIMIT UP car<br>moved up too far                                                                                                    | Free-run the car using the drop<br>test control system. (Refer to<br>Chapter "Rectify malfunctions" in<br>the operating manual)      |  |  |
| CODE 11 | EMERGENCY LIMIT UP climbing<br>formwork                                                                                                    | -                                                                                                    |  |  |
| CODE 12 | EMERGENCY LIMIT DOWN car<br>moved down too far                                                                                                    | Free-run the car using the drop<br>test control system. (Refer to<br>Chapter "Rectify malfunctions" in<br>the operating manual)      |  |  |
| CODE 13 | EMERGENCY LIMIT DOWN<br>climbing formwork                                                                                                    | -                                                                                                    |  |  |
| CODE 14 | Safety gear has triggered                                                                                                    | Refer to the maintenance manual                                                                                                    |  |  |
| CODE 15 | Roof hatch open                                                                                                    | Close and lock the roof hatch                                                                                                    |  |  |
| CODE 16 | Assembly plank 1 (extended)<br>[Option]                                                                                                    | Close assembly plank 1                                                                                                    |  |  |
| CODE 17 | Assembly plank 2 (extended)<br>[Option]                                                                                                    | Close assembly plank 2                                                                                                    |  |  |
| CODE 18 | Assembly guard 2 (left)                                                                                                    | Hook in assembly guard 1 at the top                                                                                                  |  |  |
| CODE 19 | Assembly guard 2 (right)                                                                                                    | Hook in assembly guard 2 at the top                                                                                                  |  |  |

## 3 CODE table

| Display Explanation                              |                                                                           | Remedial action                                                                              |  |  |
|--------------------------------------------------|---------------------------------------------------------------------------|----------------------------------------------------------------------------------------------|--|--|
| CODE 20                                          | EMERGENCY STOP ground station                                             | Unlock the EMERGENCY<br>STOP button at the ground control                                    |  |  |
| CODE 21 EMERGENCY STOP car control               |                                                                           | Unlock the EMERGENCY STOP<br>button at the car control                                       |  |  |
| CODE 22                                          | EMERGENCY STOP roof switch<br>box                                         | Unlock the EMERGENCY STOP button on the roof switch box                                      |  |  |
| CODE 23                                          | Dummy plug assembly or drop test control (disconnected)                   | Insert the dummy plug                                                                        |  |  |
| CODE 24                                          | EMERGENCY STOP assembly or<br>drop test control                           | Unlock the EMERGENCY STOP<br>button at assembly or drop test<br>control                      |  |  |
| CODE 25                                          | EMERGENCY STOP landing levels                                             | Unlock the EMERGENCY STOP button at one of the landing levels                                |  |  |
| CODE 26                                          | EMERGENCY STOP<br>buffer/dummy plug                                       | Insert the buffer/dummy plug limit switch                                                    |  |  |
| CODE 27                                          | EMERGENCY STOP roof dummy<br>plug                                         | Insert dummy plug (roof) or<br>assembly control                                              |  |  |
| CODE 28                                          | EMERGENCY STOP setting mechanism                                          | Pull out the setting mechanism                                                               |  |  |
| CODE 29                                          | Max. inclination attained. No travel possible                             | Distribute the load evenly                                                                   |  |  |
| CODE 30 Overload attained.<br>No travel possible |                                                                           | Reduce the load (also refer to<br>Chapter "Rectify malfunctions" in<br>the operating manual) |  |  |
| CODE 31                                          | Interlock cam (activating rail is extended)                               | Retracted again at the next start                                                            |  |  |
| CODE 32                                          | Underrun protection for cable trolley (collision car with cable carriage) | Rectify collision of car with cable trolley                                                  |  |  |
| CODE 33                                          | Wind sensor (excessive wind)                                              | Move to the ground station and wait until the wind recedes                                   |  |  |
| CODE 34                                          | Cold package (temperature < -20<br>°C / -4 °F)                            | Descend and stop working using the car                                                       |  |  |
| CODE 35                                          | Excessive motor temperature                                               | Wait until the motors cool down                                                              |  |  |
| CODE 36                                          | Temperature braking resistance too high                                   | Ascend to the next landing level<br>and wait until the message<br>disappears                 |  |  |
| CODE 37                                          | Frequency converter fault                                                 | If the code is displayed again, contact the service department                               |  |  |
| CODE 38                                          | Lack of grease in the lubrication device                                  | Replace the grease cartridge<br>Refer to the maintenance manual                              |  |  |
| CODE 39 No mains voltage                         |                                                                           | Re-establish the mains voltage<br>(check main switch, fuses)                                 |  |  |

| Display | Explanation                                          | Remedial action                                                                       |  |  |
|---------|------------------------------------------------------|---------------------------------------------------------------------------------------|--|--|
| CODE 40 | Battery charging fault                               | Check the charging device and battery (emergency lighting)                            |  |  |
| CODE 41 | Fuses                                                | Check the fuses (refer to the wiring diagram)                                         |  |  |
| CODE 42 | Assembly crane (disconnection open)                  | Check and disconnect the assembly crane                                               |  |  |
| CODE 43 | Tension too great on the trailing cable              | Check the trailing cable                                                              |  |  |
| CODE 44 | Underrun protection 1 car has moved too low [Option] | Check underrun protection 1                                                           |  |  |
| CODE 45 | Underrun protection 2 car has moved too low [Option] | Check underrun protection 2                                                           |  |  |
| CODE 46 | Monitoring mast connection                           | Check the eye bolts of the mast tie                                                   |  |  |
| CODE 47 | Fault in the lubrication device<br>"Malfunction"     | Refer to the maintenance manual                                                       |  |  |
| CODE 48 | Monitoring motor brake                               | Check the motor brake(s)                                                              |  |  |
| CODE 49 | Car control not connected                            | Connect the car control to the car switch box                                         |  |  |
| CODE 50 | Maintenance / Service                                | Service interval exceeded                                                             |  |  |
| CODE 51 | Fault in the lubrication device<br>"Travel slowly"   | Refer to the maintenance manual                                                       |  |  |
| CODE 52 | Load limit nearly attained                           | Do not increase load                                                                  |  |  |
| CODE 53 | Load limit attained.<br>Travel possible              | Reduce load                                                                           |  |  |
| CODE 54 | Max. inclination nearly attained                     | Do not increase one-sided loading                                                     |  |  |
| CODE 55 | Max. inclination attained.<br>Travel possible        | Distribute the load evenly                                                            |  |  |
| CODE 56 | Mast end, left                                       | Release the motor brake(s)                                                            |  |  |
| CODE 57 | Mast end, right                                      | Release the motor brake(s)                                                            |  |  |
| CODE 58 | Cooling unit switch cabinet                          | Check the cooling unit                                                                |  |  |
| CODE 59 | Encoder not referenced.                              | Carry out reference run                                                               |  |  |
| CODE 60 | EMERGENCY STOP ramp limit switch                     | Close sliding door with ramp                                                          |  |  |
| CODE 61 | -                                                    | -                                                                                     |  |  |
| CODE 62 | Frequency converter warning                          | If the code is displayed<br>repeatedly/permanently, contact<br>the service department |  |  |
| CODE 63 | Motor brake contactors                               | Contact GEDA service department                                                       |  |  |
| CODE 64 | No connection to PLC                                 | Check if change to main screen is possible.<br>Check if the PLC is in RUN status.     |  |  |

| Display | Explanation                          | Remedial action                                        |
|---------|--------------------------------------|--------------------------------------------------------|
| CODE 65 | Teaching key switch is set to ON     | Set key switch to OFF.                                 |
| CODE 66 | PLC hardware error                   | Contact GEDA service department                        |
| CODE 67 | EMERGENCY STOP in the base enclosure | Unlock the EMERGENCY STOP button in the base enclosure |

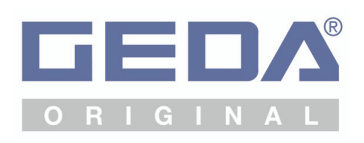

GEDA GmbH Mertinger Strasse 60 86663 Asbach-Bäumenheim Tel.: +49 (0)9 06 / 98 09-0 Fax: +49 (0)9 06 / 98 09-50 E-Mail: info@geda.de Web: www.geda.de

BL174 GB 2021-07